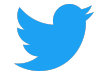

# Présentation du portail dédié aux fournisseurs Twitter

**Twitter Supplier Portal Overview** 

#### Le portail dédié aux fournisseurs Twitter vous permet de :

Twitter's Supplier Portal allows you to:

- gérer les modifications relatives aux informations de votre compte (comme les coordonnées bancaires, l'adresse, les coordonnées);
   Manage changes to your account information (such as bank details, address, contact information)
- voir tous les bons de commande en cours et clôturés émis par Twitter; View all open and closed Purchase Orders (POs) issued by Twitter
- créer des factures et les soumettre directement à Twitter, sans avoir à envoyer d'emails; Create and submit Invoices for Twitter directly - no emails required
- passer en revue les dates de paiement à venir et passées; Review upcoming and past payment dates
- poser des questions sur les bons de commande, les factures et les paiements. Ask questions about POs, invoices and payments

Ce guide indique comment utiliser ces fonctionnalités sur le portail dédié aux fournisseurs. This guide provides an overview of how to use these features within Supplier Portal.

| Écran d'accueil Home Screen                                                    | 3  |
|--------------------------------------------------------------------------------|----|
| Bons de commande Purchase Orders                                               | 3  |
| Afficher les détails des bons de commande Viewing PO Details                   | 4  |
| Créer une facture Create an Invoice                                            | 5  |
| Factures Invoices                                                              | 7  |
| Afficher les détails d'une facture Viewing Invoice Details                     | 7  |
| Paiements Payments                                                             | 8  |
| Dossiers Cases                                                                 | 9  |
| Demandes de modification Change Requests                                       | 11 |
| Informations sur l'entreprise Company Info                                     | 12 |
| Modifier les informations sur l'entreprise Editing Company Information         | 12 |
| Ajouter et modifier des localisations Adding and Editing new Locations         | 13 |
| Ajouter et modifier des contacts Adding and Editing New Contacts               | 14 |
| Ajouter et modifier des banques Adding and Editing Banks                       | 15 |
| Ajouter des pièces jointes Adding Attachments                                  | 16 |
| Les documents Documents                                                        | 17 |
| Personnaliser les vues Customizing Views                                       | 18 |
| Personnaliser la vue des bons de commande Customizing the Purchase Orders View | 18 |
| Enregistrer une recherche Saving a Search                                      | 19 |
|                                                                                |    |

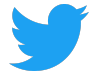

## Écran d'accueil

Home Screen

Quand vous serez connecté à Supplier Connect, l'écran d'accueil affichera par défaut l'onglet **Bons de commande**.

After logging into Supplier Connect, the home screen will default to the Purchase Orders tab.

Sur l'écran d'accueil, vous pouvez passer en revue la section **foire aux questions** pour obtenir plus d'informations, nous poser une question via la section **Q&R** et changer de langue.

From the home screen, you can review the FAQs (Frequently Asked Questions) for additional information, ask us a question via Q&A, and switch languages.

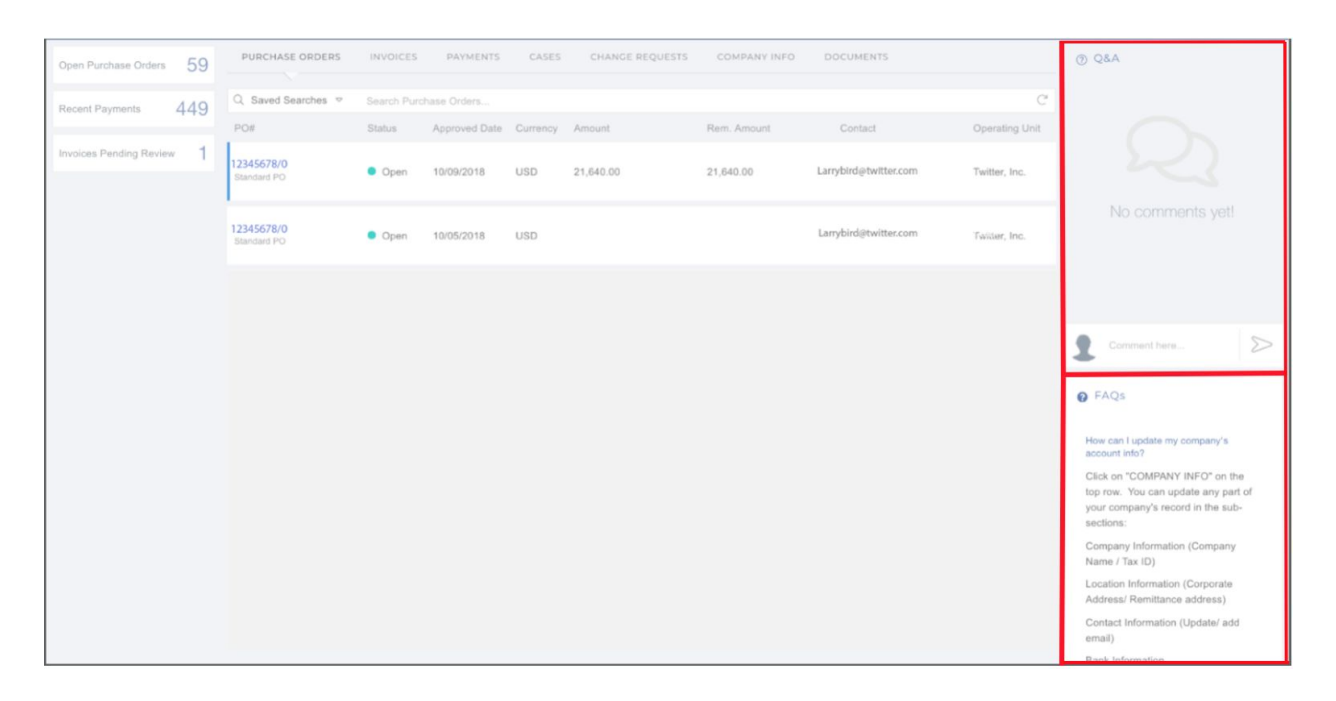

### Bons de commande

Purchase Orders

L'onglet **bons de commande** montre tous les bons de commande émis à l'attention d'une entreprise et vous permet de créer une facture.

The Purchase Orders (POs) tab shows all POs issued to a company and allows you to create an Invoice.

Tous les bons de commande sont répertoriés, qu'ils soient en cours ou clôturés. Pour afficher un bon de commande spécifique, cliquez sur son numéro sous **PO#**. Both open and closed POs will be listed. To view a specific PO, click on the **PO#**.

| PURCHASE ORDERS                | INVOICES    | PAYMENTS      | CASES    | CHANGE REQUESTS | COMPANY INFO | DOCUMENTS             |                |
|--------------------------------|-------------|---------------|----------|-----------------|--------------|-----------------------|----------------|
| Q Saved Searches ▽             | Search Purc | hase Orders   |          |                 |              |                       | C              |
| PO#                            | Status      | Approved Date | Currency | Amount          | Rem. Amount  | Contact               | Operating Unit |
| -<br>12345678/0<br>Standard PO | Open        | 10/09/2018    | USD      | 21,640.00       | 21,640.00    | Larrybird@twitter.com | Twitter, Inc.  |

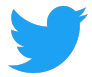

### Afficher les détails des bons de commande

Viewing PO Details

L'écran d'un bon de commande affiche toutes les informations liées à celui-ci dans trois sections: détails du bon de commande, pièces jointes, et factures associées, factures non approuvées et dossiers associés.

The PO screen shows all information related to a given PO in three sections: PO Details, Attachments, and Related Invoices, Unapproved Invoices and Related Cases.

#### Détails du bon de commande:

PO Details

- Détails de l'entité Twitter à laquelle facturer Twitter bill-to entity details
- Statut du bon de commande (en cours, clôturé) PO status (open, closed)
- Informations des articles de ligne de la commande (description, quantité, montant, devise) Line item information about the order (description, quantity, amount, currency)
- Pour les bons de commande en cours, les montants ouverts restants de la commande For open POs, open amounts remaining on the order

# Téléchargez une copie du bon de commande au format PDF depuis la section **pièces jointes** en cliquant sur le nom du fichier.

Download a PDF copy of the PO from the Attachments section by clicking on the file name.

| PO List > 12345678/0     |                                                                     |                                            |          |                 | E            | E Create Case | Create Invoice |
|--------------------------|---------------------------------------------------------------------|--------------------------------------------|----------|-----------------|--------------|---------------|----------------|
| Twitter<br>Larry Bird    | Bill To<br>1355 Market Street, Suite<br>900<br>San Francisco, CA US | Ship To<br>TWITTER, INC<br>NEW YORK, NY US | ;        | Status<br>PO Da | operate 1234 | n<br>5678/0   |                |
| Item Description         |                                                                     |                                            | Quantity | Unit            | Curr         | Amount        | Remainin       |
| Larry Bird Jump Festival |                                                                     |                                            | 21,640   | 1               | USD          | 21,640        | 21,640         |
|                          |                                                                     |                                            |          |                 |              |               |                |
| SUB TOTAL                |                                                                     | TAX                                        |          |                 |              | TOTAL         |                |
| USD 21,640               |                                                                     | USD 0                                      |          |                 |              | USD 21,640    |                |

Pour un bon de commande donné, faites défiler vers le bas pour passer en revue les éléments suivants: **factures associées, factures non approuvées** et **dossiers associés** (section située sous les pièces jointes au bon de commande).

For a given PO, scroll down to review Related Invoices, Unapproved Invoices and Related Cases (section below PO Attachments):

 Factures connexes: montre toutes les factures relatives au bon de commande qui ont été traitées avec succès
 Related Invoices shows all invoices successfully processed against the PO

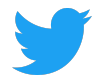

- Factures non approuvées: montre les factures relatives au bon de commande qui ont été reçues, mais pas encore approuvées ni traitées en vue de leur paiement Unapproved Invoices shows invoices received but not yet approved or processed for payment against the PO)
- Cas connexes: montre les éventuelles questions posées sur le bon de commande via l'outil Q&A (Q&R)

| Related C        | ases shows any ques | stions raised about the | PO via trie Q&A too | n)         |          |                |             |
|------------------|---------------------|-------------------------|---------------------|------------|----------|----------------|-------------|
| Related Invoices | Unapproved Ir       | ivoices Related         | d Cases             |            |          |                |             |
| Invoice#         | Payment Status      | Invoice Date            | Due Date            | Paid Date  | Currency | Invoice Amount | Paid Amount |
| 12345            | Fully Paid          | 05/04/2018              | 06/18/2018          | 06/14/2018 | USD      | 12,017.59      | 12,017.59   |

#### Créer une facture

Create an Invoice

Créez une facture à l'attention de Twitter pour un bon de commande en cours à partir de l'écran de détails en cliquant sur **créer une facture**. La facture sera préremplie avec les détails du bon de commande. Un numéro de facture est requis. Vous pouvez mettre la date de la facture à jour en cliquant sur **date de la facture**. Cliquez sur la croix rouge figurant à droite d'une ligne pour la supprimer. Une pièce jointe dont les informations correspondent à celles fournies est requise.

Create an Invoice for Twitter for an Open PO from the details screen by clicking **Create Invoice**. The Invoice will be pre-populated with the PO details. An Invoice Number is required. Invoice date can be updated to reflect new invoice by clicking **Invoice Date**. Lines can be removed by clicking the red X. An Attachment is required and must match the information provided.

| PO List >1                                        |                                                                                    | IANOL ALQUESTS                 | COMPAN                 | Y INFO    |             | MENTS                                                            |                            |      |                                            |         |
|---------------------------------------------------|------------------------------------------------------------------------------------|--------------------------------|------------------------|-----------|-------------|------------------------------------------------------------------|----------------------------|------|--------------------------------------------|---------|
|                                                   | 2345678/0 > Create Invoice                                                         |                                |                        |           |             |                                                                  |                            | Save | Discard                                    | Submit  |
| PO#:12345<br>Freight Te<br>Payment 1<br>Due Date: | 1678/0 Larry Bin<br>ms: Larry Bin<br>erm: 45 NET Larry Bin<br>05/02/2019           | d LLC<br>d<br>icisco, CA 94103 |                        |           | B<br>1<br>S | 3ill To<br>3355 Market Street, Suite 900<br>San Francisco, CA US |                            |      | Invoice#<br>Invoice Date<br>iii 03/18/2019 | *       |
| PO Line#                                          | Item Description                                                                   | Quantity                       | Lipit Brico            | Curronau  |             |                                                                  |                            |      | •                                          | GO LINE |
| PO Line#                                          | Larry Bird Jump Festival                                                           | Quantity 21 640                | Unit Price             | USD       | 0           |                                                                  |                            |      |                                            |         |
|                                                   | VAT/GST                                                                            | 1                              | 0                      | USD       | 0           |                                                                  |                            |      |                                            |         |
|                                                   | Shipping                                                                           | 1                              | 0                      | USD       | 0           |                                                                  |                            |      |                                            |         |
|                                                   |                                                                                    |                                |                        |           |             |                                                                  |                            |      |                                            |         |
|                                                   | SUB TOTAL<br>USD 21,840                                                            |                                | OTHER<br>USD 0         |           |             |                                                                  | <b>TOTAL</b><br>USD 21,640 |      |                                            |         |
| Attachme                                          | SUB TOTAL<br>USD 21,640<br>ents (invoice and any supporting documents)             |                                | OTHER<br>USD 0         |           |             |                                                                  | TOTAL<br>USD 21,640        |      | • New Atta                                 | chment  |
| Attachme<br>Docum                                 | SUB TOTAL<br>USD 21,640<br>ents (Invoice and any supporting documents)<br>ent Name |                                | OTHER<br>USD 0<br>+ Up | loaded On |             |                                                                  | TOTAL<br>USD 21,640        |      | O New Atta                                 | chment  |

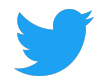

Vous pouvez ajouter des lignes supplémentaires en cliquant sur **ajouter une ligne**. Vous pouvez ajouter des articles de ligne après avoir mis la quantité à jour sur la ligne. Pour que de tels ajouts soient possibles, les articles de ligne d'une facture doivent correspondre à ceux du bon de commande.

Additional PO lines can be added by clicking Add Line. Additional line items can be added but only after the original line quantity is updated. Invoice lines items must match PO line items so no new items can be added.

| PO Line# | Item Description         |       | Quantity | Unit Price | Currency |
|----------|--------------------------|-------|----------|------------|----------|
| 1        | Larry Bird Jump Festival |       | 640      | 1          | USD      |
|          | VAT/GST                  |       | 1        | 0          | USD      |
|          | Shipping                 |       | 1        | 0          | USD      |
| 1        | Larry Bird Jump Festival |       | 21,640   | 1          | USD      |
|          |                          |       |          |            |          |
|          | SUB TOTAL                | OTHER | TOTAL    |            |          |
|          | USD 22,280               | USD 0 | USD 22,2 | 80         |          |

Cliquez sur **enregistrer** pour pouvoir revenir à cette facture ultérieurement. Cliquez sur **envoyer** pour envoyer cette facture à Twitter. Cliquez sur **supprimer** pour supprimer cette facture. Click on **Save** to return to this Invoice later. Click on **Submit** to send this Invoice to Twitter. Click on **Discard** delete this Invoice

# **Factures**

Invoices

L'onglet **factures** montre toutes les factures reçues par Twitter. Les factures en attente apparaissent en haut, avant les factures payées. Pour chaque facture répertoriée, les informations suivantes sont affichées:

The Invoices tab shows all invoices received by Twitter. Invoices in pending status will appear at the top, followed by paid invoices. Each invoice listed will show:

- Numéro de facture
- Date de la facture, date de réception et date de paiement Invoice date, received date and payment date
- Bon de commande Twitter associé
   Related Twitter PO number
- Devise du règlement de la facture Currency of invoice payment
- Montant payé Amount paid
- Entité Twitter Twitter entity

Pour afficher une facture spécifique, cliquez sur **le numéro de facture**. To view a specific invoice, click on the **Invoice #**.

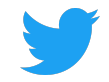

| PURCHASE C     | DRDERS IN | IVOICES PA             | AYMENTS (                         | CASES CH            | ANGE REQUESTS     | СОМРА    | NY INFO  | DOCUMENTS                                    |
|----------------|-----------|------------------------|-----------------------------------|---------------------|-------------------|----------|----------|----------------------------------------------|
| Q Search Invo  | ices      |                        |                                   |                     |                   |          |          | C                                            |
| Invoice#       | Туре      |                        |                                   |                     | PO#               | Currency | Amount   | Operating Unit                               |
| 123456<br>Paid | Standard  | Invoiced<br>09/11/2018 | Invoice<br>Received<br>09/11/2018 | Paid Da<br>10/08/20 | te<br>18 12345678 | USD      | 2,713.30 | Twitter Australia<br>Holdings Pty<br>Limited |

## Afficher les détails d'une facture

Viewing Invoice Details

L'écran d'une facture affiche toutes les informations liées à une facture donnée. Cliquez sur l'onglet **factures associées** pour afficher une copie au format PDF de la facture traitée par Twitter. The invoice screen shows all information related to a given invoice. Click on the **Related Invoices** tab to view a PDF copy of the invoice Twitter processed.

| PURCHASE ORDERS                                  | INVOICES PAYMENTS                                        | CASES C          | HANGE REQUESTS                                       | COMPANY INFO     | DOCUMENTS                           |                                                      |                                        |                                  |
|--------------------------------------------------|----------------------------------------------------------|------------------|------------------------------------------------------|------------------|-------------------------------------|------------------------------------------------------|----------------------------------------|----------------------------------|
| Invoice List > Invoice # 123456                  |                                                          |                  |                                                      |                  |                                     |                                                      |                                        | Create Case                      |
| Invoice Number<br>12456<br>PO Number<br>45578901 | Bill To<br>Twitter Australia Holdings<br>Sydney, 2000 AU | Pty Limited      | Ship To<br>Twitter Australia Hold<br>Sydney, 2000 AU | ings Pty Limited | Twitt<br>Invoice Date<br>09/11/2018 | Operating<br>er Australia Holo<br>Due Da<br>10/11/20 | Unit<br>ings Pty Limit<br>ite F<br>118 | ed<br>Payment Date<br>10/08/2018 |
| Item                                             |                                                          | Item Description |                                                      |                  | Quantity                            | Unit Price                                           | Currency                               | Amount                           |
| Q3 APAC Swag Budget                              |                                                          | Q3 APAC Swag Bu  | idget                                                |                  | 2713                                | 1                                                    | USD                                    | 2713                             |
| Q3 APAC Swag Budget                              |                                                          | Q3 APAC Swag Bu  | idget                                                |                  | 0.3                                 | 1                                                    | USD                                    | 0.3                              |
|                                                  | SUB TOTAL<br>USD 2,713.3                                 |                  | TAX<br>USD 0                                         |                  |                                     | TOT<br>USD 2,                                        | <b>AL</b><br>713.3                     |                                  |
| Attachments                                      |                                                          |                  |                                                      |                  |                                     |                                                      |                                        |                                  |
| File Name                                        |                                                          |                  | ‡ C                                                  | reated on        |                                     |                                                      |                                        | A.                               |
| larrybird.pdf                                    |                                                          |                  | 09                                                   | 9/13/2018        |                                     |                                                      |                                        |                                  |
| Holds Related Pay                                | ments Related Cases                                      |                  |                                                      |                  |                                     |                                                      |                                        |                                  |

Pour une facture donnée, faites défiler vers le bas afin de passer en revue les éléments suivants: **problèmes, paiements associés** et **dossiers associés** (section située sous les pièces jointes à la facture).

For a given Invoice, scroll down to review Holds, Related Payments and Related Cases (section below Invoice Attachments):

- Tient: montre les éventuels problèmes liés à la facture
   Holds shows any invoice related issues
- Paiements liés: affiche les informations relatives à cette facture Related Payments information related to that particular invoice

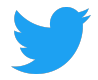

 Cas connexes : montre les éventuelles questions posées sur le bon de commande via l'outil Q&A (Q&R)

Related Cases shows any questions raised about the PO via the Q&A tool

# **Paiements**

Payments

# L'onglet **paiements** montre tous les paiements effectués par Twitter. Cliquez sur **le numéro du paiement** pour afficher les détails relatifs à celui-ci.

The **Payments** tab shows all payments made by Twitter. Click on the **Payment #** to view details about the payment.

| Open Purchase Orders    | 59  | PURCHASE ORDERS           | INVOICES                               | PAYMENTS C      | CASES CI | HANGE REQUESTS      | COMPANY INFO | DOCUMENTS          |
|-------------------------|-----|---------------------------|----------------------------------------|-----------------|----------|---------------------|--------------|--------------------|
| Recent Payments         | 449 | Q Saved Searches ▽        | Status is $\operatorname{Paid} \times$ | Search Payments |          |                     |              | ×C                 |
|                         |     | Payment#                  | Payment Method                         | Payment Date    | ↓c       | urre Cleared Amount | Vendor Site  | Operating Unit     |
| Invoices Pending Review | v 1 | 12345678901<br>Reconciled | Twitter Inti Wires                     | 12/21/2016      | USD      | 8,544.32            | LOS ALTOS-CA | Twitter France SAS |

#### Passez en revue les détails d'un paiement et les factures associées.

Review payment details and related Invoices.

| Payment List > Payment # 9        | 8765432101     |                                        |              | Crea                                 | ate Case |
|-----------------------------------|----------------|----------------------------------------|--------------|--------------------------------------|----------|
| Payment Information               |                |                                        |              |                                      |          |
| Payment Date<br>December 21, 2016 |                | Status<br>Reconciled                   |              | Bank Account<br>TFR_BOFA_US_USD_1234 |          |
| Due Date<br>December 22, 2016     |                | Payment Method<br>Twitter Intl Wires   |              | Amount<br>8,544.32 USD               |          |
| Supplier Information              |                |                                        |              |                                      |          |
| Supplier<br>Larry Bird            |                | Remit to Supplier<br>Larry Bird LLC    |              | Address<br>1355 Market Street        |          |
| Supplier Site<br>LOS ALTOS-CA     |                | Remit to Supplier Site<br>LOS ALTOS-CA |              | San Francisco, CA 94103              |          |
| Related Invoices                  |                |                                        |              |                                      |          |
| Invoice#                          | Invoice Amount | Invoice Currency                       | Invoice Date | Description                          |          |
| 12345                             | 8,544.32       | USD                                    | 10/24/2016   | Cust ID: Twitter - Larry Bird        |          |

## **Dossiers**

Cases

L'onglet **dossiers** affiche un historique des questions posées sur le portail dédié aux fournisseurs au sujet des bons de commande, des factures et d'autres éléments. Cliquez sur **nouveau dossier** pour poser une nouvelle question.

The Cases tab shows a history of questions asked within Supplier Portal about POs, Invoices and other queries. Click on New Case to ask a new question.

|             |                         |                | y                            | ÷          |           |              |
|-------------|-------------------------|----------------|------------------------------|------------|-----------|--------------|
| PURCHASE OR | DERS INVOICES           | PAYMENTS CASES | CHANGE REQUESTS COMPANY INFO | DOCUMENTS  |           |              |
| Q Search Ca | 1505                    |                |                              |            |           | C ⊕ New Case |
| Case#       | Category                | Related To     | Status                       | Open Date  | Subject   |              |
| CS141       | PO Related<br>Update PO | 65000231       | Open<br>MEDIUM               | 02/01/2019 | test case |              |

Si l'option **créer un dossier** est sélectionnée quand vous passez en revue une zone spécifique (bon de commande, facture, informations générales, etc.), ces détails seront préremplis dans le dossier. If **Create Case** is selected while reviewing a specific area (PO, Invoice, General, etc.), those details will be pre-populated in the case.

| voice Number<br>23456<br>O Number | Bill To                     | Ship To                                                |                            | Operating<br>Twitter, | ) Unit<br>Inc. |              |
|-----------------------------------|-----------------------------|--------------------------------------------------------|----------------------------|-----------------------|----------------|--------------|
| O Number                          |                             |                                                        | Invoice Date<br>10/04/2018 | Due Da<br>11/18/20    | ate F<br>D18   | Payment Date |
| Item                              |                             | Item Description                                       | Quantity                   | Unit Price            | Currency       | Amount       |
| Larry Birds Jump Fe               | stival - Birds Nest Beanies | Larry Birds Jump Festival - Birds Nest Beanies March 5 | 0                          | 1                     | USD            | C            |
| Larry Birds Jump Fe               | stival - Birds Nest Beanies | Larry Birds Jump Festival - Birds Nest Beanies March 5 | 7600                       | 1                     | USD            | 7600         |
| Shipping                          |                             |                                                        |                            |                       | USD            | 496.43       |
|                                   |                             |                                                        |                            |                       |                |              |
|                                   | SUB TOTAL                   | ТАХ                                                    |                            | тот                   | AL             |              |
|                                   |                             |                                                        |                            |                       |                |              |

Fournissez toutes les informations pertinentes pour permettre à Twitter de répondre rapidement aux questions. Des emails seront envoyés aux contacts associés quand Twitter aura répondu. Cliquez sur

envoyer pour envoyer votre question à Twitter.

Fill out all relevant information to allow Twitter to answer questions quickly. Emails will be sent to related contacts when Twitter has responded. Click on **Submit** to send your question to Twitter.

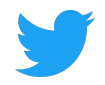

| Invoice List > Invoice#123456 > Create Case  |            | ⊘ Submit       |
|----------------------------------------------|------------|----------------|
| Category<br>Invoice Related                  |            | *<br>× *       |
| Sub Category<br>Select                       |            | *              |
| Invoice Number<br>123456                     |            | *              |
| Title<br>Summarize the issue                 |            | *              |
| Description<br>Describe the issue in details |            | *              |
| Attachments                                  |            | New Attachment |
| Name \$                                      | Created on | \$             |
|                                              |            |                |

## **Demandes de modification**

Change Request

Toutes les modifications ou mises à jour effectuées sous **informations sur l'entreprise** sont enregistrées sur cet écran. Les modifications ayant le statut en attente sont en cours de vérification par Twitter. Les modifications approuvées par Twitter ont le statut approuvé, et celles qui ne le sont pas ont le statut rejeté.

Any changes or updates made under **Company Info** will be logged here. Changes with a Status of "Pending" are under review by Twitter. Changes approved by Twitter will have an "Approved" Status, whereas rejected changes will have a "Rejected" Status.

Aucun changement ne peut être apporté aux demandes de modification en attente. Sélectionnez **plutôt annuler** et éditez de nouveau les informations souhaitées sur l'onglet **informations sur l'entreprise**. La demande initiale prendra alors le statut annulé.

Changes cannot be made to any Pending Change Requests. Instead, select Cancel and edit the desired information from the Company Info tab again. The original Request will have a status of "Cancelled."

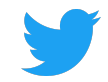

| PURCHASE ORDERS      | INVOICES           | PAYMENTS | CASES | CHANGE REQUESTS | COMPANY INFO | DOCUMENTS |  |
|----------------------|--------------------|----------|-------|-----------------|--------------|-----------|--|
| Q Search Change Reqe |                    |          | C     |                 |              |           |  |
| CR#                  | Туре               | Requeste | ed By | Requested Date  | Status       |           |  |
| CR881                | Contact<br>New     | Larry Bi | rd    | 03/08/2019      | Pending      | Cancel    |  |
| CR880                | Location<br>Update | Larry Bi | rd    | 03/08/2019      | Pending      | Cancel    |  |
| CR879                | Location<br>New    | Larry Bi | rd    | 03/07/2019      | Cancelled    |           |  |
| CR878                | Contact<br>New     | Larry Bi | rd    | 03/07/2019      | Pending      | Cancel    |  |

## Informations sur l'entreprise

Company Info

L'onglet **informations sur l'entreprise** affiche les détails fournis à Twitter au moment de l'inscription. Sélectionnez les onglets secondaires pour passer ces détails en revue, et ajouter des éléments ou apporter les modifications nécessaires sous informations sur l'entreprise, localisations, contacts,

banques et pièces jointes.

The **Company Info** tabs displays the details shared with Twitter during Onboarding. Selecting a sub-tab allows you to review these details, and add or make any necessary changes to Company Information, Locations, Contacts, Banks and Attachments.

### Modifier les informations sur l'entreprise

Editing Company Information

Après avoir apporté des modifications aux détails figurant sur l'onglet **informations sur l'entreprise**, cliquez sur **enregistrer** pour que Twitter en prenne connaissance et les enregistre, ou supprimez les modifications en cliquant sur **réinitialiser**.

After any changes are made to the detail on the **Company Information** tab, click on **Save** for Twitter to review and acknowledge these changes in our records, or discard changes by clicking on **Reset**.

| PURCHASE ORDERS                     | INVOICES   | PAYMENTS  | CASES   | CHANGE | REQUESTS                   | COMPANY INFO | DOCUMENTS |
|-------------------------------------|------------|-----------|---------|--------|----------------------------|--------------|-----------|
| 🖩 Company Information               | • • Locati | ons 🖪 Con | tacts 🛄 | Banks  | Ø Attachme                 | nts          |           |
| Company Information                 |            |           |         |        |                            |              | 🗟 Save    |
| Supplier Name                       |            |           | *       | Alter  | nate Name                  |              |           |
| Larry Bird LLC                      |            |           |         |        |                            |              |           |
| Supplier Type<br>Supplier           |            |           |         | Tax 10 | dentification N<br>1567890 | o            |           |
| Industrial Classification<br>Select | 1          |           | ÷       |        |                            |              |           |

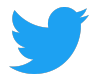

#### Ajouter et modifier des localisations

Adding and Editing new Locations

Cliquez sur **nouvelle** pour ajouter une localisation et remplissez tous les champs obligatoires (dotés d'une \*). Cliquez sur **enregistrer**. Une bulle contextuelle s'affichera pour confirmer la réception de la demande par Twitter.

Click on New to add a Location and enter all required fields (marked with an \*). Click on Save. A Success pop up bubble will be displayed to confirm Twitter's receipt of the request.

Les détails concernés auront le statut en attente pendant la vérification de la modification par notre équipe. Vous pourrez les suivre sur l'onglet **demandes de modification**. Quand Twitter a pris connaissance de la modification et l'a approuvée, le statut devient actif.

The details that were requested will show a "Pending" status while our team reviews this change and can be tracked on the **Change Request** tab. Once Twitter has reviewed and approved the Status will show as "Active."

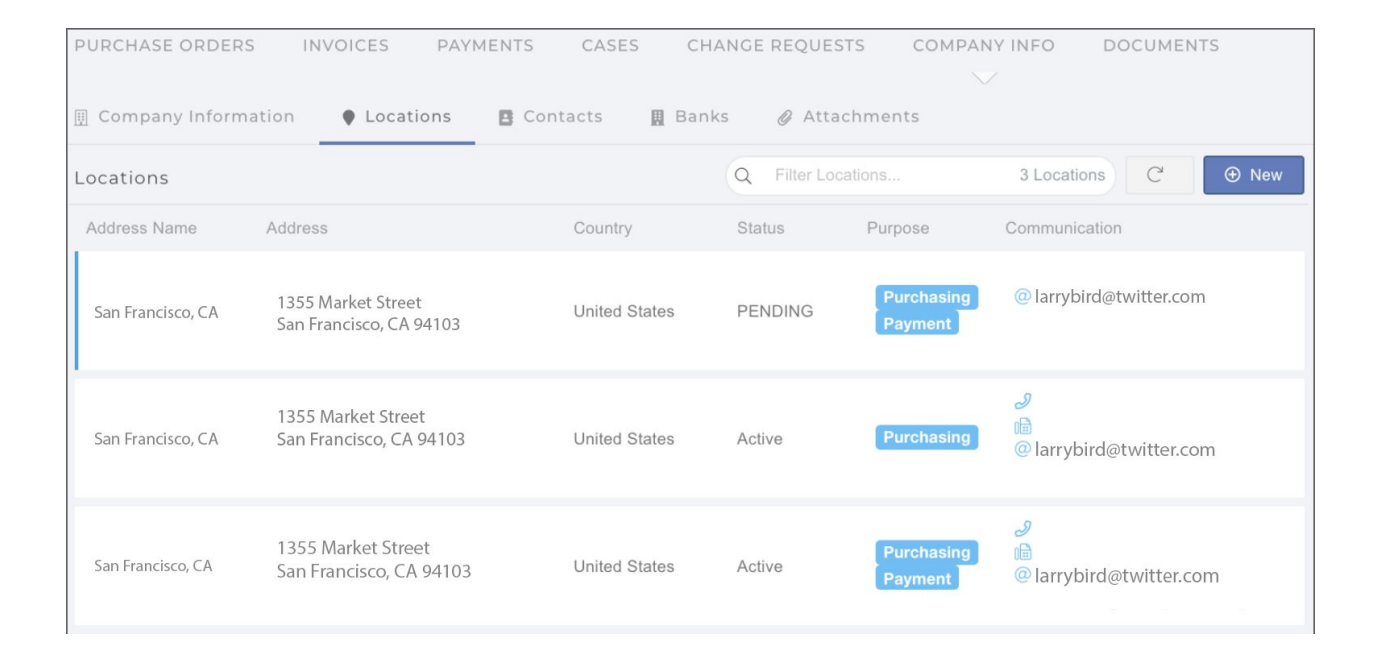

Après avoir apporté des modifications aux détails de localisation, cliquez sur **enregistrer** pour que Twitter en prenne connaissance et les enregistre (vous pouvez les suivre sur l'onglet **demandes de modification**).

After any changes are made to Location details, click on Save for Twitter to review and acknowledge these changes in our records (tracked on the Change Request tab).

Vous devez supprimer une localisation? Ouvrez un dossier et demandez une date de fin pour cette localisation.

Need to remove a location? Open a Case and request the end date of a location.

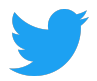

#### Ajouter et modifier des contacts

Adding and Editing New Contacts

Sur l'onglet **contacts**, cliquez sur **nouveau** pour ajouter un contact et indiquez tous les détails relatifs à celui-ci (le prénom, le nom et l'adresse email sont obligatoires).

| PURCHASE ORDERS      | INVOICES    | PAYMENTS   | CASES | CHANGE RE | EQUESTS       | COMPANY INFO      | DOCUMENTS |
|----------------------|-------------|------------|-------|-----------|---------------|-------------------|-----------|
| 🗒 Company Informatio | on 🌒 Locati | ons 🖪 Cont | acts  | 🛛 Banks 🤞 | Attachme      | nts               |           |
| Contacts             |             |            |       | Q Fi      | Iter Contacts |                   | C  • New  |
| Name                 | Department  | Title      |       | Status    | Email         |                   | Phone     |
| Larry Bird           |             |            |       | Active    | Larry         | /bird@twitter.com |           |

Sous Contact Details coordonnées, cochez la case **demander l'accès au portail** pour permettre au contact d'accéder au portail dédié aux fournisseurs. Les contacts pour lesquels la case **exiger un accès au portail** n'est pas cochée ne sont indiqués qu'à titre informatif pour Twitter.

On the Contact Details, selecting the **Required Portal Access** will allow the Contact to access the Supplier Portal. Those Contacts with the **Required Portal Access** checkbox not checked will only serve as helpful information for Twitter.

Une entreprise possédant plusieurs localisations peut associer un **contact** à chacune d'entre elles. Cliquez sur **nouveau** et sélectionnez une localisation dans le menu déroulant.

A company with multiple locations can associate a Contact with one of their locations; click on New and select a location from the dropdown menu.

| 🖩 Company Information 🛛 🎈 Loo  | cations | Contacts | 📕 Ba | nks 🥝 Attachments |            |        |
|--------------------------------|---------|----------|------|-------------------|------------|--------|
| Contact Details                |         |          |      |                   | ← Contacts | G Save |
|                                |         |          |      |                   |            |        |
| First Name<br>LARRY            |         |          | *    | Last Name<br>BIRD |            | *      |
| Email<br>LARRYBIRD@TWITTER.COM |         |          | *    | Telephone         |            |        |
| Require Portal Access          |         |          |      | End Date          |            |        |
| Associated Locations           |         |          |      |                   |            | ① New  |
| Address Name                   | Status  | End Date |      |                   |            |        |

Mettez les contacts à jour et donnez-leur accès au portail dédié aux fournisseurs en cochant la case demander l'accès au portail.

Update Contacts and provide access to the Supplier Portal by selecting the Required Portal Access.

Après avoir apporté des modifications aux **contacts**, quelles qu'elles soient, cliquez sur **enregistrer** pour que Twitter en prenne connaissance et les enregistre (vous pouvez les suivre sur l'onglet

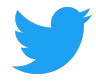

# **demandes de modification**). Les nouveaux contacts pour lesquels la case demander **l'accès au portail** est cochée recevront leurs identifiants de connexion uniquement après l'approbation par Twitter. Leur

#### statut deviendra alors actif.

After <u>any</u> changes are made to **Contacts**, click on **Save** for Twitter to review and acknowledge these changes in our records (tracked on the **Change Request** tab). Only <u>after</u> Twitter has approved new Contacts with the **Required Portal Access** checkbox checked will they receive their login credentials; their Status will show as "Active."

Vous devez supprimer un contact ? Ajoutez-lui une **date de fin** sous coordonnées. Need to remove a contact? Add an **End Date** on their Contact Details.

#### Ajouter et modifier des banques

Adding and Editing Banks

Ajoutez des **banques** ou mettez-les à jour. Après avoir apporté des modifications aux détails relatifs aux banques, cliquez sur **enregistrer** pour que Twitter en prenne connaissance et les enregistre (vous pouvez les suivre sur l'onglet **demandes de modification**).

Add or update **Banks**. After any changes are made to the detail within Banks, click on **Save** for Twitter to review and acknowledge these changes in our records (tracked on the **Change Request** tab).

Quand vous entrez de nouvelles informations bancaires, le nom de la banque, le nom de l'agence, l'adresse, la ville, l'État et le code postal sont automatiquement indiqués une fois le code banque saisi. When entering in New bank information, once routing number is entered it will auto populate Bank Name, Branch Name, Address, City, State and Zip Code.

Vous devez supprimer des informations bancaires ? Ouvrez un dossier et demandez une date de fin pour une banque.

Need to remove bank info? Open a Case and request an end date of a bank.

| ] | 🗓 Company Informatio | on 🌒 Locations | Contacts   | 📕 Banks | Ø Attachm    | ients  |                |    |
|---|----------------------|----------------|------------|---------|--------------|--------|----------------|----|
|   | Banks                |                |            | ٩       | Filter Banks |        | 1 Banks C 🕀 Ne | ew |
|   | Bank Name            | Branch Name    | Account    | IBAN    | Currency     | Status | Account Name   |    |
|   | Bank of America      | BANK OF AMER   | XXXXXX1234 |         | USD          | Active | Larry Bird     |    |

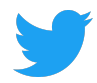

| 🎚 Company Information 🏾 🎙 L          | ocations 🖪 Contacts 📕 B                     | anks 🖉 Attachments             |                              |
|--------------------------------------|---------------------------------------------|--------------------------------|------------------------------|
| Bank Details                         |                                             |                                | ← Banks Save                 |
| Require Intermediary Bank<br>Details | Are International Payments<br>Allowed?<br>✔ | Payment Method<br>Select       | Account Type<br>CHECKING × * |
| Country<br>United States             | *<br>× <del>*</del>                         | Accepted Currency<br>USD       | x *                          |
| Routing Number<br>123456789          | *                                           | SWIFT Code<br>ABCD1234         |                              |
| Bank Name<br>BANK OF AMERICA, N.A.   | *                                           | Branch Name                    |                              |
| Account Number<br>1234567890         | *                                           | Beneficiary Name<br>LARRY BIRD | *                            |
| Address1<br>1355 MARKET STREET       |                                             | City<br>SAN FRANCISCO          |                              |
| State<br>CA                          |                                             | Zip Code<br>94103              |                              |

## Ajouter des pièces jointes

Adding Attachments

Cliquez sur **nouvelle** pour ajouter une **pièce jointe**, comme un document légal ou fiscal. Sélectionnez une catégorie: **du fournisseur** pour une entreprise qui partage des documents avec Twitter, ou **au fournisseur** si Twitter partage des documents avec une entreprise. Ajoutez un **titre**. Faites glisser ou importez un fichier et cliquez sur **enregistrer**. Une fois joint, le fichier peut être téléchargé. Click **New** to add any **Attachments**, for example any legal or tax documents. Select a Category, **From Supplier** - a company sharing documents with Twitter or **To Supplier** - Twitter sharing documents with a company and add a **Title**. Drag or Upload file and click on **Save**. Once attached, the file can be downloaded.

Toutes les **pièces jointes** seront aussi disponibles sur l'onglet **Documents**. All **Attachments** will also be available under the **Documents** tab.

#### Vous devez supprimer une pièce jointe ? Ouvrez un dossier.

Need to delete attachment? Open a Case

| 📱 Company Info | rmation 🌒 Locations | 🖪 Contacts 🛛 🗮 Ba | nks 🖉 Attachments        |                 |
|----------------|---------------------|-------------------|--------------------------|-----------------|
| Attachments    |                     |                   |                          | C'   • New      |
| Title          | Description         | Category          | Creation Date Created By | Attachment Name |
| TESTING        |                     | From Supplier     | March 08,2019 Larry Bird | 1.pdf           |
| TESTING        |                     | To Supplier       | March 08,2019 Larry Bird | 💩 1.pdf         |

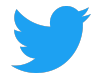

### Les documents

Documents

Affichez et téléchargez les documents joints par Twitter ou une entreprise. Cliquez sur **nouvelle** pour ajouter une pièce jointe. Sélectionnez une catégorie: **du fournisseur** pour une entreprise qui partage des documents avec Twitter, ou **au fournisseur** si Twitter partage des documents avec une entreprise. Ajoutez un **titre** dans le champ title. Faites glisser ou importez un fichier et cliquez sur **enregistrer**. View and download documents attached by Twitter or a company. Click **New** to add any attachments. Select a Category, choose **From Supplier** - a company sharing documents with Twitter or **To Supplier** - Twitter sharing documents with a company and add a **Title**. Drag or Upload file and click on **Save**.

# Les documents joints sur l'onglet **documents** n'apparaissent pas sur l'onglet **pièces jointes** sous **informations sur l'entreprise**.

Any documents attached on the Documents tab will not show on the Attachments tab under Company Info.

| Add Attachment     |                  |        | ×       |
|--------------------|------------------|--------|---------|
| Category<br>Select |                  |        | *       |
| Title              |                  |        | *       |
| Description        |                  |        |         |
|                    |                  |        |         |
|                    | Drag/Upload File | Cancel |         |
|                    |                  | Save   | × Close |
|                    |                  |        |         |

| PURCHASE ORDERS | INVOICES          | PAYMENTS | CASES      | CHANGE R | EQUESTS       | COMPANY INFO | DOCUMENTS            |                      |
|-----------------|-------------------|----------|------------|----------|---------------|--------------|----------------------|----------------------|
|                 |                   |          |            |          |               |              |                      |                      |
| Q Search        |                   |          |            |          |               |              |                      | C <sup>*</sup> ⊕ New |
| Title           | Description       |          | Category   |          | Creation Date | Created By   | Attachment Name      |                      |
| 1056318.pdf     | PDF Invoice Image |          | Invoice In | nternal  | 10/11/2018    | MARKVIEW     | 4 1056318.pdf        |                      |
| 1055160.pdf     | PDF Invoice Image |          | Invoice In | nternal  | 10/10/2018    | MARKVIEW     | 📤 1055160.pdf        |                      |
| PO_81_10120631  |                   |          | Documen    | nts      | 10/09/2018    | AUTOINSTALL  | PO_81_1012           | 0631_0_US.pdf        |
| 1051387.pdf     | PDF Invoice Image |          | Invoice In | nternal  | 10/09/2018    | MARKVIEW     | <b>4</b> 1051387.pdf |                      |

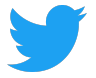

### **Personnaliser les vues**

Customizing Views

Personnaliser la vue des bons de commande <sup>Customizing the Purchase Orders View</sup>

Utilisez la zone **rechercher** pour trouver des informations sur les bons de commande, et filtrez vos bons de commande en fonction des critères suivants:

Use the Search box to find specific for POs and, filter your POs based on any PO criteria:

- Numéro du bon de commande
   PO Number
- Statut (en cours, clôturé) Status (Open, Closed)
- Date d'approbation Approved Date
- Montant
- Demandeur (l'entreprise Twitter propriétaire du bon de commande) Requestor (the Twitter business owner of the PO)
- Acheteur Buyer
- Type
- Туре

**ASTUCE DE PRO:** utilisez un parmi comme opérateur de recherche ou, et/ou aucun parmi comme opérateur de recherche *does not contain* ne contient pas.

PRO TIP: Use Any Of as an "OR" search criteria operator, and or None Of as a "DOES NOT CONTAIN" search criteria operator.

| Q                | Ope      | Open Purchase Orders                |     |               |          |           |             |                                      |                       |  |  |
|------------------|----------|-------------------------------------|-----|---------------|----------|-----------|-------------|--------------------------------------|-----------------------|--|--|
| P                | $\equiv$ | Public Views                        | 3   | Approved Date | Currency | Amount    | Rem. Amount | Contact                              | Operating Unit        |  |  |
| 1(<br>St         | ©<br>Ⅲ   | Open Purchase Orders<br>My Views    | ∍en | 10/09/2018    | USD      | 21,640.00 | 21,640.00   | Bird, Larry<br>Larrybird@twitter.com | Twitter, Inc.         |  |  |
| 1(<br>St         |          | Hide Search<br>Update View          | en  | 10/05/2018    | USD      |           |             | Bird, Larry<br>Larrybird@twitter.com | Twitter, Inc.         |  |  |
| <b>4</b> 5<br>St | 5<br>+   | Reset to Default<br>Create New View | en  | 10/05/2018    | USD      | 19,000.00 | 19,000.00   | Bird, Larry<br>Larrybird@twitter.com | Twitter France<br>SAS |  |  |

| Q TESTING ♥ PO Number contains 620 × Search Purchase Orders |        |               |          |          |             |             |                |  |
|-------------------------------------------------------------|--------|---------------|----------|----------|-------------|-------------|----------------|--|
| PO#                                                         | Status | Approved Date | Currency | Amount   | Rem. Amount | Contact     | Operating Unit |  |
| 12345678/0<br>Standard PO                                   | Open   | 10/05/2018    | USD      | 8,390.20 | 0           | Bird, Larry | Twitter, Inc.  |  |

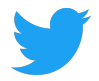

#### Enregistrer une recherche

Saving a Search

Enregistrez une recherche en sélectionnant **créer une vue** sous la zone déroulante de recherche. Save a search by selecting **"Create New View"** under the Search drop down box.

| PURCHASE ORDERS    | INVOICES PAY   | MENTS CASES     | CHANGE REQU  | ESTS COMPANY | INFO DOCUMENTS |         |                |    |
|--------------------|----------------|-----------------|--------------|--------------|----------------|---------|----------------|----|
| Q Saved Searches ▽ | Status is Open | X Search Purcha | ise Orders   |              |                |         |                | ×C |
| ⊟ Public Views     | Status         | Approved Date   | Currency Amo | unt          | Rem. Amount    | Contact | Operating Unit |    |
| None               |                |                 |              |              |                |         |                |    |
| ≡ My Views         |                |                 |              |              |                |         |                |    |
| None               |                |                 |              |              |                |         |                |    |
| Wiew Search        |                |                 |              |              |                |         |                |    |
| 🖉 Update View      |                |                 |              |              |                |         |                |    |
| 5 Reset to Default |                |                 |              | Durahaa      | Orders         |         |                |    |
| + Create New View  |                |                 |              | Purchase     | Orders         |         |                |    |
| w w                | -              |                 |              | No Purchase  | I Orders yet.  |         |                |    |

Nommez la nouvelle vue et indiquez si elle doit être:

Name the New View, and decide if this View should be:

- publique (partagée avec les autres personnes de votre entreprise qui ont aussi accès au portail); (Public (shared with others in your Company that also have access to the Portal))
- la vue par défaut (affichée quand vous vous connectez) (Default (displayed on login))

#### Enregistrez la vue.

#### Save the View

| Create New View                              | 2                                               |
|----------------------------------------------|-------------------------------------------------|
| Name<br>Open Purchase Orders                 |                                                 |
| Slide below to make this view private Public | Slide below to make this view your default view |
| Search Criteria                              | <b>N</b>                                        |
| Status is Open                               |                                                 |
|                                              |                                                 |
|                                              |                                                 |
|                                              |                                                 |
|                                              | Cancel Save                                     |

Supplier Connect vous permet de rechercher et de créer des vues depuis n'importe quel onglet (factures, paiements, etc.).

Supplier Connect offers the ability to search and create new views from any tab (Invoice, Payments, etc.).